# PN7462 FW Update On Win10/Ubuntu/i.MX8MN-EVK+Linux BSP

Step 1. Connections And Firmware Version

- Step 2. Updating FW On PC Windows 10
- Step 3. Updating FW On VMplayer16.0 + Ubuntu 20.04
- Step 4. Updating FW On i.MX8MN-EVK With Embedded L5.4.70\_2.3.0 BSP

Step 5. Confirming whether update is successful using cockpit4.8

-----

Step 1. Connections And Firmware Version

1. Connections

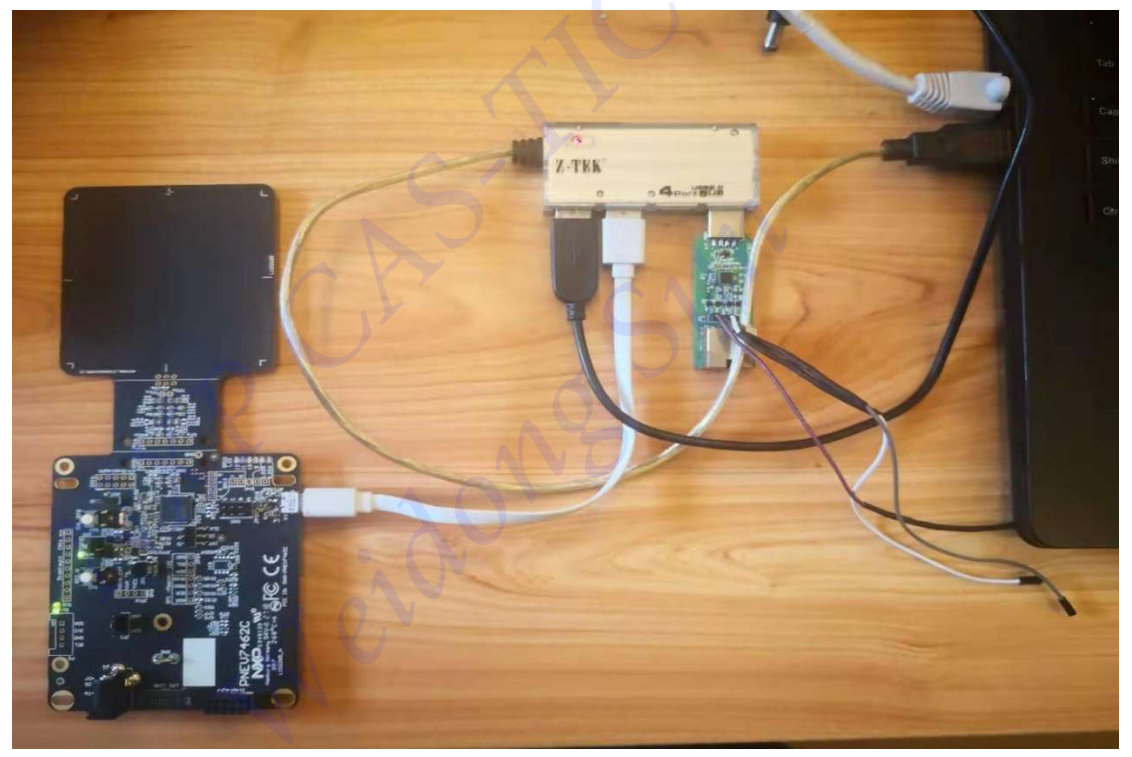

 Downloading cockpit4.8 and installing it to windows 10 PC https://nxp.flexnetoperations.com/control/frse/product?child\_plneID=751867&cert\_num=43 7646287&ver=ARC

| Current  | Previous                                   |              |
|----------|--------------------------------------------|--------------|
| Version  | Description                                |              |
| 05.03.00 | NFC Cockpit configuration tool for NFC ICs | Download Log |
| 04.08.00 | NFC Cockpit configuration tool for NFC ICs | Download Log |
| 04.07.00 | NFC Cockpit configuration tool for NFC ICs | Download Log |
| 04.03.00 | NFC Cockpit configuration tool for NFC ICs | Download Log |
| 04.00.00 | NFC Cockpit configuration tool for NFC ICs | Download Log |

## The firmware of the version of cockpit is in directory : D:\nxp\NxpNfcCockpit\_v4.8.0.0\firmware\PN7462AU (*my installation path*)

| NxpNfcCockpit_03_04_00_Flash.bin  | 2018/4/20 22:00 | BIN 文件 | 69 KB |
|-----------------------------------|-----------------|--------|-------|
| NxpNfcCockpit_28_00_00_EEPROM.bin | 2017/2/7 18:03  | BIN 文件 | 3 KB  |
| README                            | 2018/4/6 18:00  | 文本文档   | 1 KB  |

## Step 2. Updating FW On PC Windows 10

- 1. Power On PN7462 DEMO board
- 2. Push DWL\_REQ and Reset Button at the same time
- Release Reset Button, 2 seconds later, Release DWL\_REQ
   About 2-3s later, windows 10 will find the Mass Storage Device Like below:

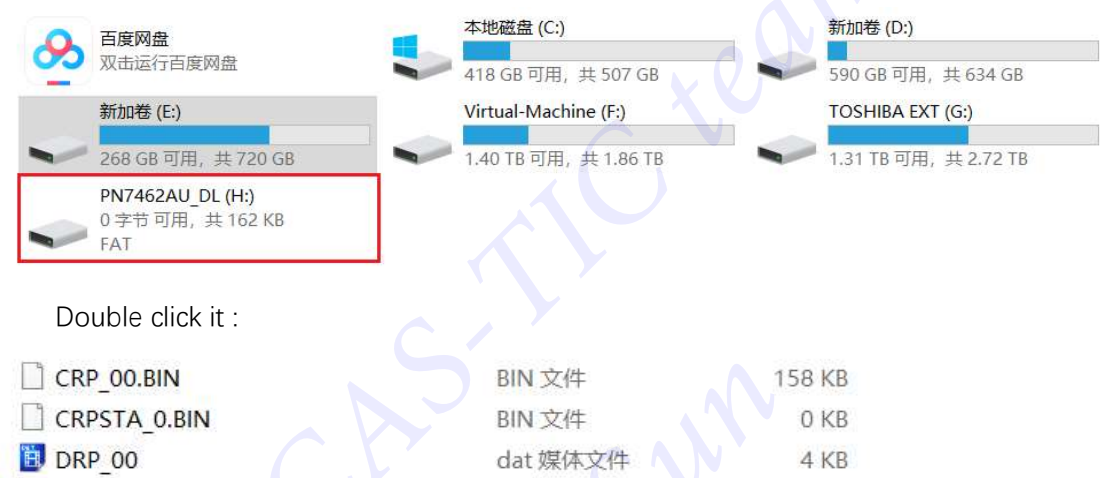

- 4. Updating firmware of Flash
- --Updating firmware of Flash

DRPSTA 0

Delete CRP\_00.BIN, and copy NxpNfcCockpit\_03\_04\_00\_Flash.bin to H disk

(PN7462AU\_DL), Wait for several seconds, PN7462 board will restart and new disk for PN7462 will be found

dat 媒体文件

0 KB

| 百度网盘     | 本地磁盘 (C:)            | 新加卷 (D:)              |
|----------|----------------------|-----------------------|
| 双击运行百度网盘 | 412 GB 可用, 共 507 GB  | - 590 GB 可用, 共 634 GB |
| 新加卷 (E:) | Virtual-Machine (F:) | PN7462AU_DL (G:)      |

#### --Updating firmware of EEPROM

Delete DRP\_00.dat and copy NxpNfcCockpit\_28\_00\_00\_EEPROM.bin to G disk, Wait for several seconds, PN7462 board will restart, and the board is remounted to windows.

| CRP_00.BIN   | BIN 文件   | 158 KB |
|--------------|----------|--------|
| CRPSTA_0.BIN | BIN 文件   | 0 KB   |
| 10 DRP_00    | dat 媒体文件 | 4 KB   |
| DRPSTA_0     | dat 媒体文件 | 0 KB   |

Disconnect the PN7462 board from the PC USB, and then reconnect it. Go to Setp 5 to confirm whether the update is successful.

Step 3. Updating FW On VMplayer16.0 + Ubuntu 20.04

- 1. Power On PN7462 DEMO board
- 2. Push DWL\_REQ and Reset Button at the same time
- Release Reset Button, 2 seconds later, Release DWL\_REQ VMplayer virtual machine will ask you to connect to the host or virtual machine, Select "connect to virtual machine", then press OK button.

| 명 Ubuntu-64bit-20-04-LTS - VMware Workstation 16 Player (仅               | 用于非商业用途)                                                                                                    | - 🗆 ×   |
|--------------------------------------------------------------------------|----------------------------------------------------------------------------------------------------|---------|
| Player(P) - 📙 - 🖧 🗇 🕅                                                    |                                                                                                    | چ 📑     |
| Activities                                                               | Apr 14 03:47                                                                                                    | よ 🐠 🗸 🗸 |
| <ul> <li>Weidong</li> <li>Trash</li> <li>Trash</li> <li>Trash</li> </ul> | 松潤明術的 USB 设备<br>送精定新塑持 NGP Semiconductors PNP462AU 連構解的位置<br>○連構製主机<br>Connect to host<br>● 連接製品紙<br>Connect to the virtual machine |         |
| Â                                                                        | 虚拟机各称 ~<br>Ubuntu-64bt-20-04-LTS                                                                                                    | for the |
|                                                                          | し 记住我的选择,以后不再闻问                                                                                                    |         |
|                                                                          |                                                                                                    |         |

Checking whether PN7462 board is mounted to linux.

# cd ~/ # ls /dev/sd\*

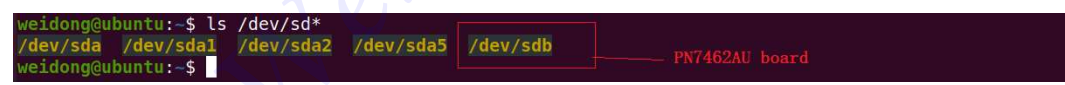

Create a new subdirectory and copy firmware of Flash and EEPROM to ubuntu 20.04.

# cd ~/

## # mkdir PN7462\_FW

Then copy and paste above 2 firmware files from windows to the PN7462\_FW directory on virtual machine.

| $\langle \rangle$ | Ĝi Home PN7462_FW ▼               | Q | 88 | • | Ξ       | 12 | e 🔕         |
|-------------------|-----------------------------------|---|----|---|---------|----|-------------|
| (1) Recent        | Name                              |   |    | * | Size    |    | Modified    |
| ★ Starred         | NxpNfcCockpit_03_04_00_Flash.bin  |   |    |   | 70.2 kE |    | 20 Apr 2018 |
| 습 Home            | NxpNfcCockpit_28_00_00_EEPROM.bin |   |    |   | 2.2 kB  |    | 20 Apr 2018 |

Open new terminal and Begin to update firmware:

Remove usb-storage module, and reload it.

- # sudo modprobe -r uas
- # sudo modprobe -r usb-storage
- # sudo modprobe usb-storage quirks=1fc9:0117:r,n,m

Updating EEPROM firmware:

#### # sudo dd if=NxpNfcCockpit\_28\_00\_00\_EEPROM.bin of=/dev/sdb seek=03

```
weidong@ubuntu:~/PN7462_FW$ sudo dd if=NxpNfcCockpit_28_00_00_EEPROM.bin of=/dev/sdb seek=03
4+1 records in
4 Help records out
2240 bytes (2.2 kB, 2.2 KiB) copied, 0.00257198 s, 871 kB/s
weidong@ubuntu:~/PN7462_FW$
```

Several seconds later, PN7462 board restarts and is remounted to ubuntu host.

Then continue to update Flash firmware

```
# sudo dd if=NxpNfcCockpit_03_04_00_Flash.bin of=/dev/sdb seek=10
```

```
weidong@ubuntu:~/PN7462_FW$ sudo dd if=NxpNfcCockpit_03_04_00_Flash.bin of=/dev/sdb seek=10
137+1 records in
137+1 records out
70208 bytes (70 kB, 69 KiB) copied, 0.00349796 s, 20.1 MB/s
weidong@ubuntu:~/PN7462 FW$ ■
```

Several seconds later, PN7462 board restarts and is remounted to ubuntu host.

#### [note]

If you open file browser, you can find PN7462AU board is mounted, and you can browse firmware files in it.

| 😼 Ubuntu-6  | 54bit-20-04-LTS - VMv  | vare Workstation 16 Player (仅用于非商业用途) |                                       | (77)     |                                  | ×   |
|-------------|------------------------|---------------------------------------|---------------------------------------|----------|----------------------------------|-----|
| Player(P) - | • 母 🖂                  | 2                                     |                                       |          | *                                | -   |
| Activities  | 🗅 Files 🔻              |                                       | Apr 14 04:16                          | 0 🔥      | <ul> <li>●</li> <li>●</li> </ul> | •   |
| 6           | $\langle \rangle$      | □ PN7462AU_DL                         | Q == -                                | -        | • (                              | 8   |
|             | ① Recent               | Name                                  | · · · · · · · · · · · · · · · · · · · | Size     | Modif                            | led |
| 9           | * Starred              | CRP_00.BIN                            |                                       | 161.8 kB | 31 Dec 19                        | 979 |
|             | 습 Home                 | CRPSTA_0.BIN                          |                                       | 0 bytes  | 31 Dec 19                        | 979 |
|             | Documents              | DRP_00.DAT                            |                                       | 3.6 kB   | 31 Dec 19                        | 979 |
| 0           | Downloads<br>Rhythmbox | DRPSTA_0.DAT                          |                                       | 0 bytes  | 31 Dec 19                        | 979 |
|             | Pictures               |                                       |                                       |          |                                  |     |
|             |                        |                                       |                                       |          |                                  |     |
| A           | 🛅 Trash                |                                       |                                       |          |                                  |     |
| 2           | PN7462AU_DI            |                                       |                                       |          |                                  |     |
|             | + Other Locatio        | ns                                    |                                       |          |                                  |     |

BUT we can't use copy and paste commands to update firmware files in Linux, otherwise, updating will fail.

Disconnect the PN7462 board from the PC USB, and then reconnect it. Go to Setp 5 to confirm whether the update is successful.

### [note]

The same test, on the independent ubuntu18.04 host, also passed.

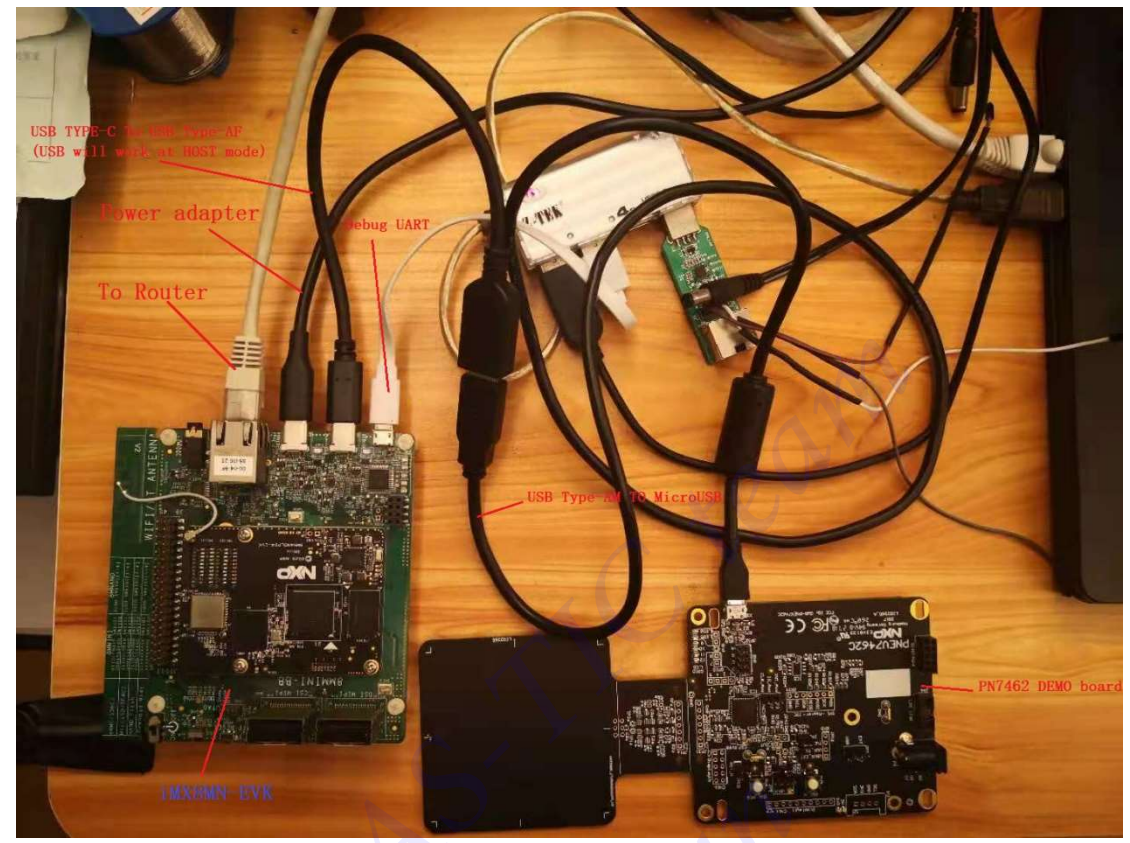

Step 4. Updating FW On i.MX8MN-EVK With Embedded L5.4.70\_2.3.0 BSP

1. Connections

2. Open the terminal software and connect to the debug UART (for example, SecureCRT etc)

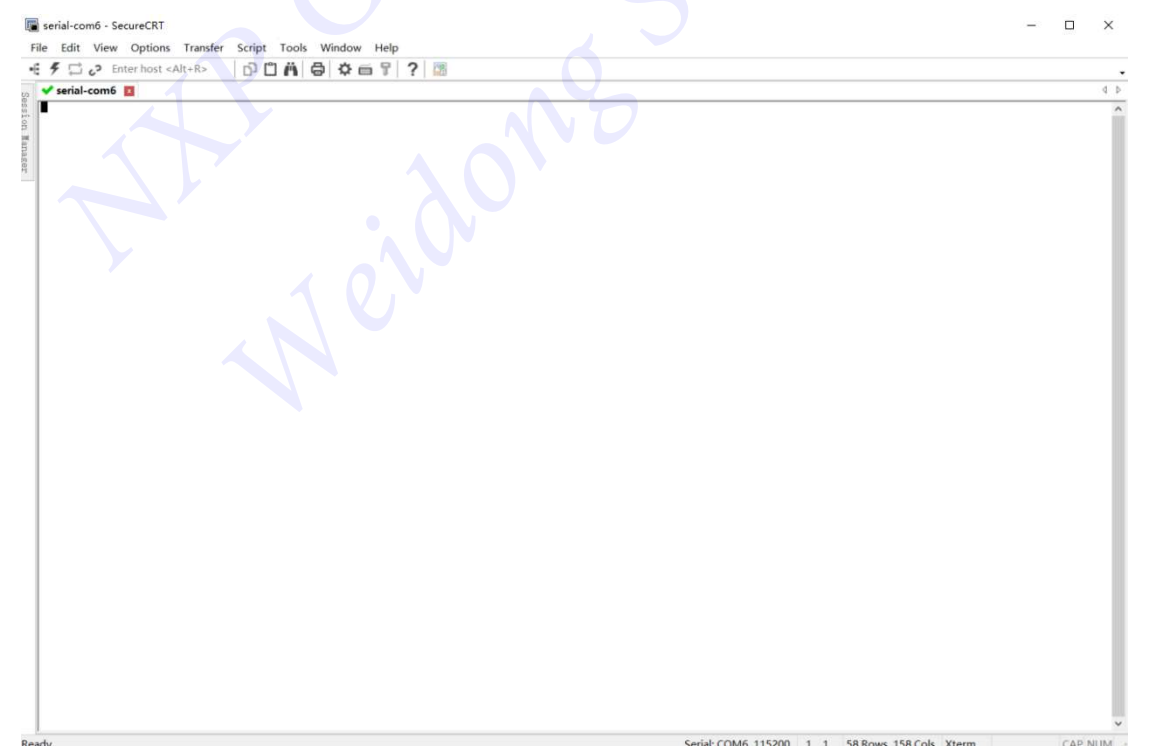

#### 3. Power On i.MX8MN-EVK

Linux BSP begins to run:

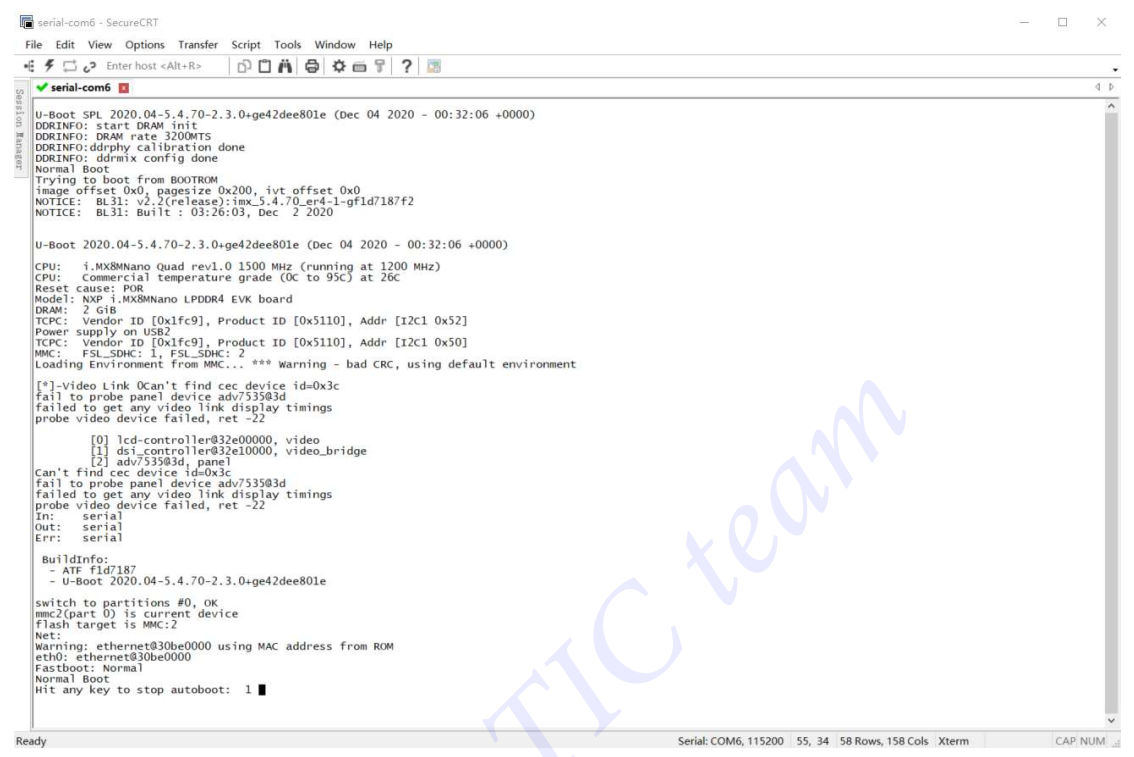

#### When booting is done, input "root" to log in.

imx8mnevk login: root Last login: Sat Nov 14 04:40:53 UTC 2020 on tty7 [ 38.043172] audit: type=1006 audit(1605328884.660:12): pid=550 uid=0 old-auid=4294967295 auid=0 tty=(none) old-ses=4294967295 ses=2 res=1 root@imx8mnevk:~≢

At the same time, PN7462 board is also powered on.

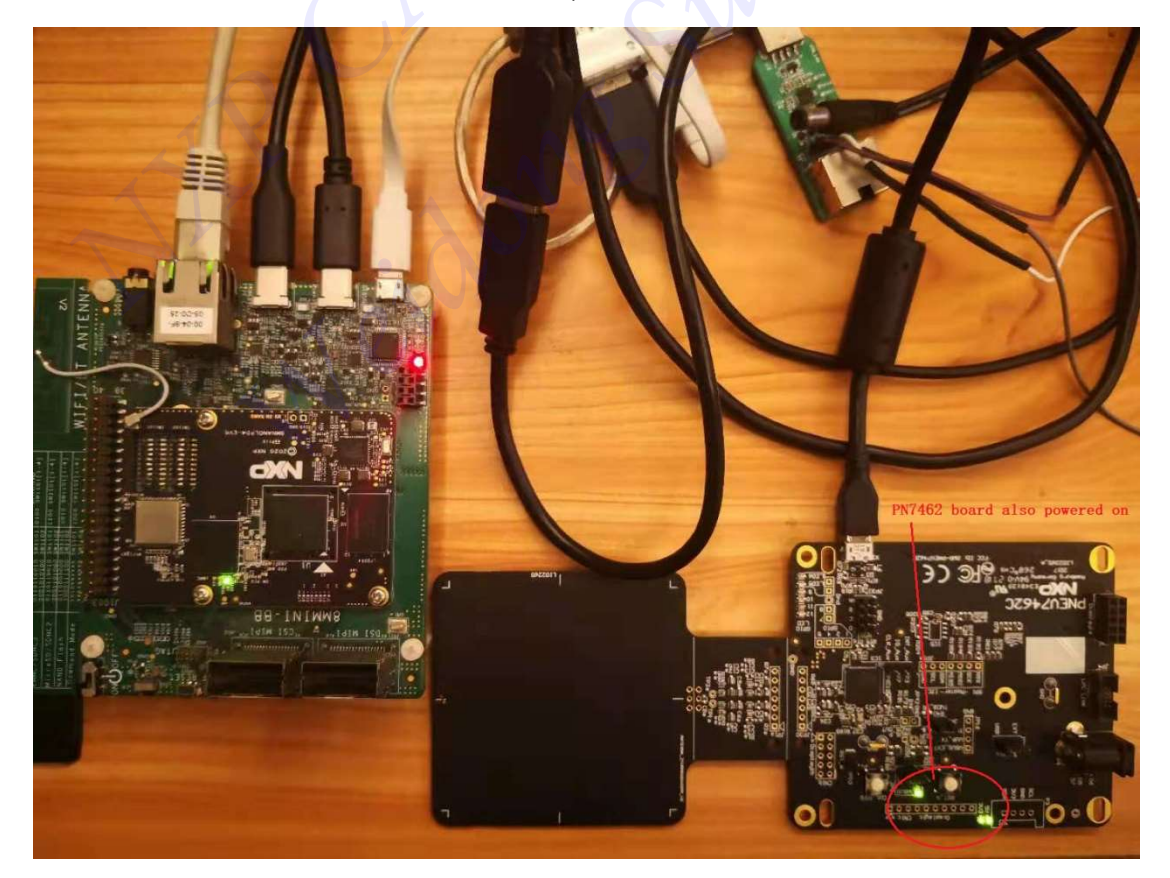

4. Adding parameter to usb\_storage module

# echo "1fc9:0117:r,n,m" > /sys/module/usb\_storage/parameters/quirks

- 5. Push DWL\_REQ and Reset Button at the same time
- 6. Release Reset Button, 2 seconds later, Release DWL\_REQ

| 00000000000000000000000000000000000000                                                                       | <pre>~# [ 2726.174729] usb 1-1: USB disconnect, device number 6 usb 1-1: new full-speed USB device number 7 using ci_hdrc usb 1-1: device no response, device descriptor read/64, error -110 usb-storage 1-1:1.0: USB Mass Storage device detected usb-storage 1-1:1.0: Quirks match for vid 1fc9 pid 0117: 20 scsi host0: usb-storage 1-1:1.0</pre> | 0 |
|----------------------------------------------------------------------------------------------------|----------------------------------------------------------------------------------------------------|---|
| 2748.560771]<br>2748.560771]<br>2748.578689]<br>2748.578689]<br>2748.635997]<br>2748.659023]<br>2749.063283] | sd 0:0:0:0: [sda] 327 512-byte logical blocks: (167 kB/164 KiB)<br>sd 0:0:0:0: [sda] write Protect is off<br>sd 0:0:0:0: [sda] Asking for cache data failed<br>sd 0:0:0:0: [sda] Assuming drive cache: write through<br>sda:<br>sd 0:0:0:0: [sda] Attached SCSI removable disk<br>sda:                                                               |   |

Check if PN7462 board is mounted.

# Is /dev/sd\*

| root@imx8mnevk:~#<br>root@imx8mnevk:~#<br>root@imx8mnevk:~#<br>/dev/sda<br>root@imx8mnevk:~# | ls | /dev/sd* |
|----------------------------------------------------------------------------------------------|----|----------|
|----------------------------------------------------------------------------------------------|----|----------|

7. Checking i.MX8MN-EVK ip address and using MobaXterm to connect the board

#### # ifconfig

| xonnevk. ~# ficoning                                           |
|----------------------------------------------------------------|
| Link encap:Ethernet Hwaddr 00:04:91:00:da:96                   |
| inet addr:192.168.0.109 Bcast:192.168.0.255 Mask:255.255.255.0 |
| inet6 addr: fe80::204:9fff:fe06:da96/64 Scope:Link             |
| UP BROADCAST RUNNING MULTICAST DYNAMIC MTU: 1500 Metric: 1     |
| RX packets:1156 errors:0 dropped:0 overruns:0 frame:0          |
| TX packets:109 errors:0 dropped:0 overruns:0 carrier:0         |
| collisions:0 txqueuelen:1000                                   |
| RX bytes:147611 (144.1 KiB) TX bytes:13482 (13.1 KiB)          |
|                                                                |

Then start MobaXterm on windows 10 and log in iMX8MN-EVK with SSH protocol.

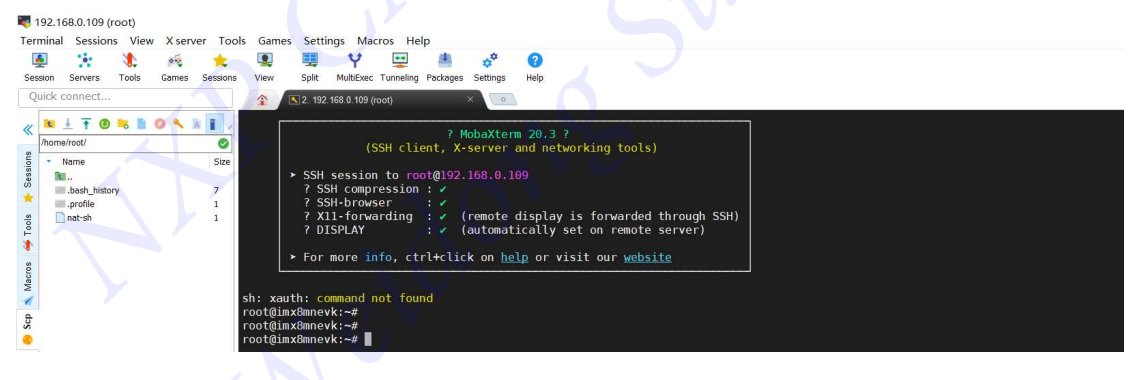

8. Drag and drop the 2 firmware files to the board.

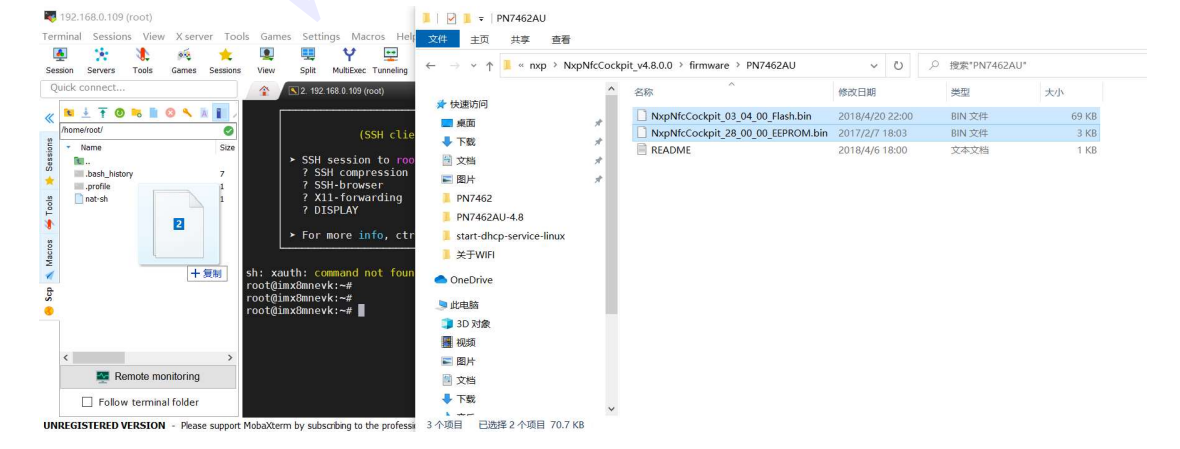

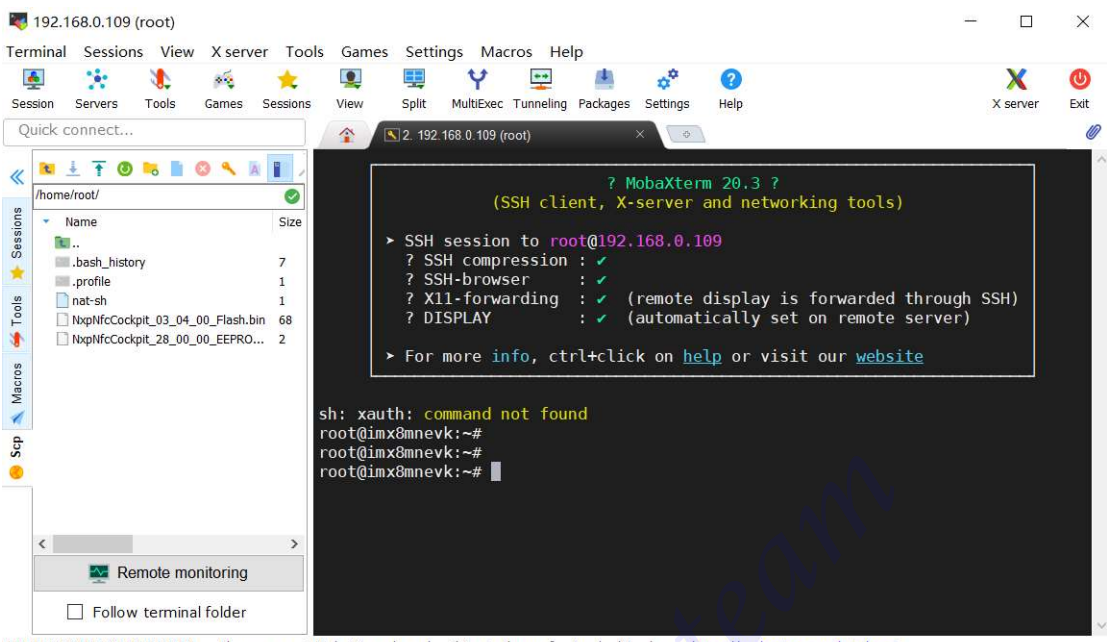

#### UNREGISTERED VERSION - Please support MobaXterm by subscribing to the professional edition here: https://mobaxterm.mobatek.net

### 9. Updating firmware of Flash and EEPROM

We can operate it on terminal or MobaXterm.

# dd if=NxpNfcCockpit\_28\_00\_00\_EEPROM.bin of=/dev/sda seek=03

root@imx8mnevk:~# dd if=NxpNfcCockpit\_28\_00\_00\_EEPROM.bin of=/dev/sda seek=03 4+1 records in 4+1 records out 2240 bytes (2.2 kB, 2.2 KiB) copied, 0.000222 s, 10.1 MB/s root@imx8mnevk:~#

Several seconds later, PN7462 board will be remounted. We can see logs like below:

```
root@imx8mnevk:~# [ 3217.747423] usb 1-1: USB disconnect, device number 7
[ 3217.823008] FAT-fs (sda): unable to read boot sector to mark fs as dirty
[ 3218.480986] usb 1-1: new full-speed USB device number 8 using ci_hdrc
[ 3218.656410] usb-storage 1-1:1.0: USB Mass Storage device detected
[ 3218.663011] usb-storage 1-1:1.0: Quirks match for vid 1fc9 pid 0117: 20
[ 3218.669768] scsi host0: usb-storage 1-1:1.0
[ 3219.683531] scsi 0:0:0:0: Direct-Access
                                              NXP
                                                                               1.00 PQ:
                                                          PN7462AU
0 ANSI: 0
[ 3219.697492] sd 0:0:0:0: [sda] 327 512-byte logical blocks: (167 kB/164 KiB)
[ 3219.707227] sd 0:0:0:0: [sda] Write Protect is off
[ 3219.715217] sd 0:0:0:0: [sda] Asking for cache data failed
[ 3219.720782] sd 0:0:0:0: [sda] Assuming drive cache: write through
[3219.776221] sda:
[ 3219.797536] sd 0:0:0:0: [sda] Attached SCSI removable disk
[3220.194817] sda:
```

Then continue to update the firmware of Flash

### # dd if=NxpNfcCockpit\_03\_04\_00\_Flash.bin of=/dev/sda seek=10

root@imx8mnevk:~# dd if=NxpNfcCockpit\_03\_04\_00\_Flash.bin of=/dev/sda seek=10 137+1 records in 137+1 records out 70208 bytes (70 kB, 69 KiB) copied, 0.00451312 s, 15.6 MB/s

Several seconds later, PN7462 board will be remounted. We can see logs like above. **Up to now, operations for updating firmware have been done on i.MX8MN-EVK.** 

Step 5. Confirming whether update is successful using cockpit4.8

- 1. Disconnect the USB connection of PN7462 (with PC or I.MX8MN-EVK), and power off it.
- 2. Connect the PN7462 board to the PC USB, and run cockpit 4.8 on windows

| Registers/EEProm acces Operation                                                                                                    | Reader LPCD DPC RF Power Test Signal Rx Matrix Scripting Extra  |
|----------------------------------------------------------------------------------------------------|-----------------------------------------------------------------|
| Y Read CEPROM                                                                                                    | Type A Type B Type F ISO15693 Icode ILT Card Emulation          |
| Register address: Write   Register                                                                                                    | Protocol Layer                                                  |
|                                                                                                    | Layer 14443-3a Load Protocol ISO14443-A                         |
| Bit selection:         3         3         3         3         3         3         3         5         6         7         7         7         7         7         7         7         7         7         7         7         7         7         7         7         7         7         7         7         7         7         7         7         7         7         7         7         7         7         7         7         7         7         7         7         7         7         7         7         7         7         7         7         7         7         7         7         7         7         7         7         7         7         7         7         7         7         7         7         7         7         7         7         7         7         7         7         7         7         7         7         7         7         7         7         7         7         7         7         7         7         7         7         7         7         7         7         7         7         7         7         7         7         7         7         7 | Activate Layer3 Halt 106 kBd/s   Load Protocol                  |
|                                                                                                    | ATQA Re-Activate L3 Perform Single/Endless REQA                 |
| Wite Operatio                                                                                                    | UID: UID:                                                       |
|                                                                                                    | Layer 14443-4a Cycle-Time 0 ms                                  |
| Single bit                                                                                                    | Select a baud rat 106 kBd/s v RFRESET                           |
|                                                                                                    | Activate Layer4 Deselect Card RF OFF Duration: 0 ms             |
| EEPROM Single Byte Access                                                                                                    | ATS Single REQA                                                 |
| Address Dx00000000 Read EEPRON COARD Reveal Control                                                                                                    | Layer 14443: Data Exchange with PICC                            |
| Data 0x00 Write EEPROM Dump EEProm Rf Field On Rf Field Off Rf Field Reset                                                                                                    | Data to be send                                                 |
| Log Monitor                                                                                                    | TXCRC Enab RXCRC Enab Send Data                                 |
| 2021.04.14 20:51:21J:INFO:ServiceFactory:Generating Services for VCOM_PN/462AU @\\.COM14<br>[2021.04.14.20:51:22]:INFO:EEPROMService_PN7462AU:Read from FE address:0x201240.2bytes_Value=1C.00                                                                                                    | Card response:                                                  |
| [2021.04.14 20:51:22]:INFO:EEPROMService_PN7462AU:Read from EE address:0x201242. Value=0x00<br>[2021.04.14 20:51:22]:INFO:EEPROMService_PN7462AU:Read from EE address:0x201243. Value=0x00                                                                                                    | Application Laver                                               |
| [2021.04.14 20:51:22]:INFO:EEPROMService_PN7462AU:Connected to PN7462AU_04.12.00_20171124                                                                                                    | Command GetAppIds MF DesFire                                    |
| [2021.04.14 20:51:22]:INFO:EEPROMService_PN7462A0:Read from EE address:0x201240 2bytes. Value=1C 00<br>[2021.04.14 20:51:22]:INFO:ServiceFactory:Connected to NNC uC VCOM 03.04.00 20180420                                                                                                    | GetAppIds                                                       |
| [2021.04.14 20:51:23]:INFO:EEPROMService_PN7462AU:Read from EE address:0x201318 4bytes. Value=AC 20 00 00                                                                                                    | Applications on the card:                                       |
| [2021.04.14 20.51.23]:INFO:EEPROMService_PN7462AU:Read from EE address:0x20131C 4Dytes. Value=03 00 00 00<br>[2021.04.14 20:51:23]:INFO:EEPROMService_PN7462AU:Read from EE address:0x201320 4bytes. Value=28 00 00 00                                                                                                    |                                                                 |
|                                                                                                    |                                                                 |
|                                                                                                    |                                                                 |
| Close Port Soft Reset 2 Image Soft Reset                                                                                                    | atus: Read Register PCR_PADOUT_REG@0x4002403C. Value=0x00400000 |

If the log monitor area is like the above, it means the firmware update was successful. If the area is empty, it means the update failed.

NXP CAS-TIC Team Weidong Sun 04-15-2021